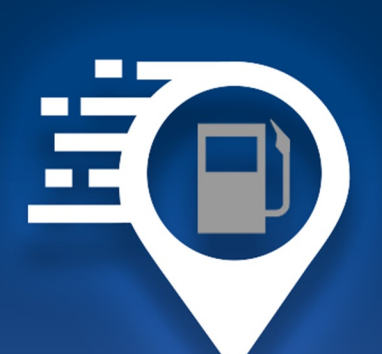

# USER GUIDE Fuel BI User Guide

678.759.2544 sales@fleethoster.com www.fleethoster.com

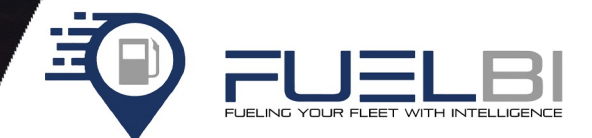

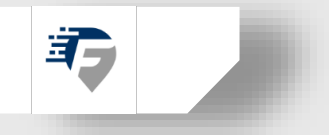

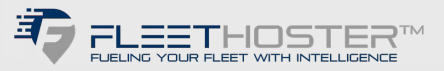

## HOW DOES IT WORK?

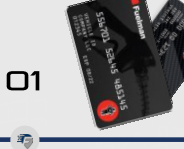

02 T)

Set up account with fuel card provider

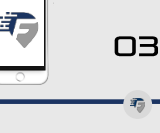

Authorization for transaction files will be requested During configuration, establish the field to be used as link to Geotab®

such as Vehicle ID or VIN

Data starts to flow daily to our secure redundant servers and is processed against Geotab® data

04

Ŧ9

Access to mapping, reporting and data is available directly in Geotab®and with a customized add-in

05

**T** 

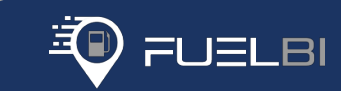

#### FUEL CARD INTEGRATION COMPLETES THE PUZZLE

Syncs vehicles with Geotab® with extra fields for data like tank capacity, and fuel type. Add-in only accessible to users given explicit access by admin. Users view only the vehicle data as determined by security in Geotab<sup>®</sup>.

### Fuel BI Add-In Process

```
    The Partner Support Manager will need to be added to the database that the vehicles and fuel

cards will be associated with
 -Support will add the Fuel BI API and Support User
 -Support User will utilize this naming convention: fleetsupport_{databasename}@fuelbi.com
 -Support User will need Admin access (this can be changed after implementation)

    The Fuel BI Add-in will need to be added:

 -Go to System Settings - Add-ins - New Add-in and then paste code below
 -This requires View Only access with Group Access
 -Admin access can be setup for easier implementation

    Custom Security Clearances may be introduced in Geotab to control access to different Fuel BI

features
· The subscriptions will automatically populate inside their associated database
 -Subscriptions will need to be subscribed on the Subscriptions page
· Begin to configure your dashboard and reports
                              Fuel BI Add-In Code
{
     "name": "Fuel BI",
     "supportEmail": "support@fleethoster.com",
     "version": "1.0",
     "items": [
          {
                "url": "https://starapps.blob.core.windows.net/fuelbiapp-angular-
addin/prod/fbi.html",
                "path": "".
                "menuName": {
                      "en": "Fuel BI"
                },
                "svglcon": "https://starapps.blob.core.windows.net/fuelbiapp-angular-
addin/prod/fuelbi geotab.svg",
                "icon": "https://starapps.blob.core.windows.net/fuelbiapp-angular-
addin/prod/fuelbi geotab.svg"
     ],
     "solutionId": "fuelBIBOBO",
```

```
}
```

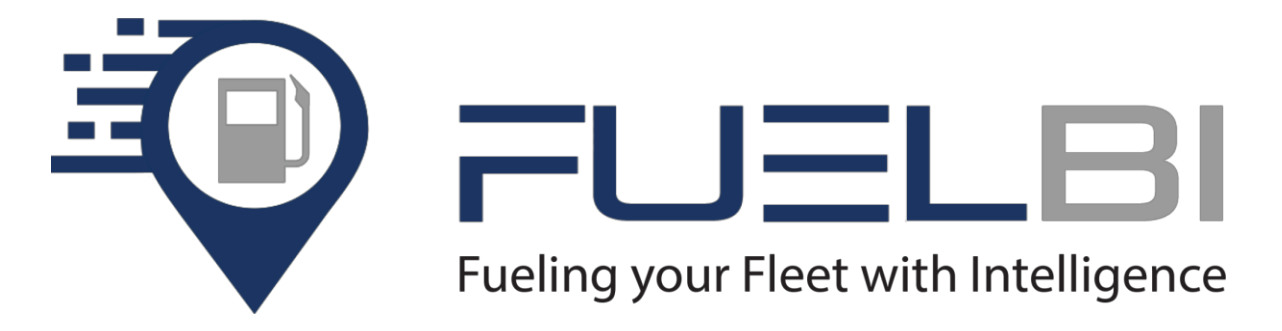

Welcome to the latest update of Fuel BI, brought to you by Fleet Hoster! Our newly updated Fuel BI application is packed with enhanced features designed to optimize your fleet management experience. Discover improved data analytics, seamless integration with existing systems, and a more user-friendly interface. Stay ahead of fuel costs, monitor consumption patterns, and make data-driven decisions with ease.

Below is the link to the Fuel BI on the Fleet Hoster Youtube Video: <u>Fuel BI Demo</u>

#### **Accessing Fuel BI Add-In**

Please ensure that the Fuel BI Add-In is installed. In order to access Fuel BI, click Add-Ins, then FUEL BI

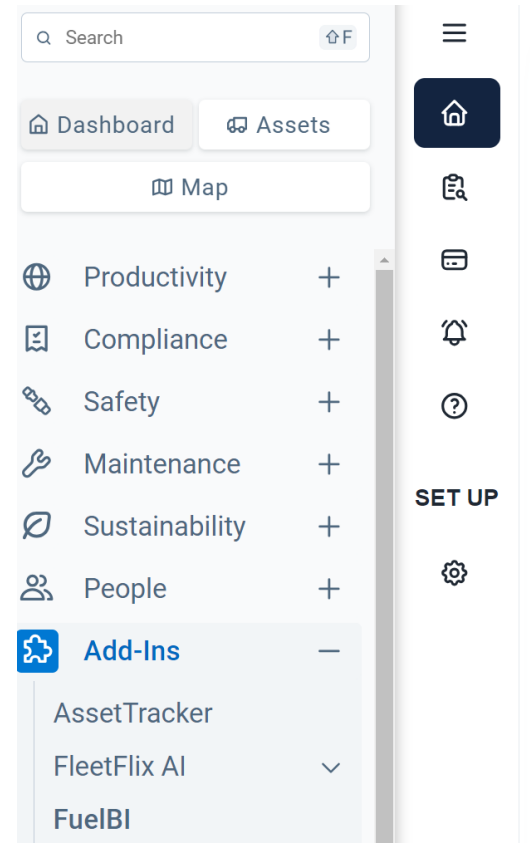

#### Subscribing devices to Fuel BI

For Vehicle's to utilize the features of Fuel BI, they must be subscribed to Fuel BI.

- a. Click the down arrow next to Set up
- b. Click Subscription
- c. Under Devices Not Subscribed, select the Vehicle's you would like to subscribe by checking the box next to the Vehicle's Serial Number, then click *Subscribe*. To subscribe all Vehicle's at once, check the box next to *All*. To unsubscribe a Vehicle, check the boxes next to that Vehicle in the Devices Subscribed column and click *Unsubscribe*

| =              |                                          |                                          |             |
|----------------|------------------------------------------|------------------------------------------|-------------|
| C Dashboard    | Subscription                             |                                          |             |
| Reports        | )v                                       |                                          |             |
| Transactions   | Devices Not Subscribed Subscribe         | Devices Subscribed                       | Unsubscribe |
| C Notification |                                          |                                          |             |
| ③ User Guide   | Search Here Q                            | Search Here                              | Q           |
| SET UP         | SELECT ALL (Company Group)               | SELECT ALL (Company Group)               |             |
| Set up ^       | Victor Solar (HC192176468C)              | SA-FH Van-864839041962164 (HG672151F467) |             |
| 🖉 Rules        | ColdChain 860092052932668 (HE2121779F5C) | 864839045124902 (HGDF21423804)           |             |
| A+ User Access | 865282040588343 (HD9521779FE9)           | Fleet Hoster Van (G9B42114D95C)          |             |
| Subscription   | Victor Battery (HD0A21764690)            |                                          |             |
|                | ColdChain 860092053344673 (HE7421778028) |                                          |             |

#### Setting up User Access for Fuel BI

This grants users the ability to access Fuel BI. Users must already have access to the Geotab database in order to gain access to Fuel BI.

- a. Under Set up, click User Access
- b. Click Add Users
- c. Type in the search bar to add the User to the Fuel BI Add-In
- d. Check the box next to the user that needs access
- e. To grant Administrator Privileges, check the box next to Administrator Privileges. Users with Administrator Privileges have full application access including the ability to edit rules while users without administrator privileges can view only

| =                      |                                           |                          |                |
|------------------------|-------------------------------------------|--------------------------|----------------|
| C Dashboard            | User Access                               |                          | Add Users Save |
| Reports                |                                           |                          |                |
| Transactions           | Search Here                               | Q                        |                |
| C Notification         | ✓ philipcheung@geotab.com                 | Administrator Privileges | 甸              |
| ③ User Guide<br>SET UP | ✓ test_user_access@fleethosterdev.com     | Administrator Privileges | 莭              |
| Set up                 | test_admin_user_access@fleethosterdev.com | Administrator Privileges | ٠              |
| Rules     Viser Access | 🥑 ajaysrinivasan@geotab.com               | Administrator Privileges | ٠              |
| Subscription           | khalidjohar@geotab.com                    | Administrator Privileges | ŵ              |
|                        |                                           |                          |                |

#### **Setting up Rules**

This will allow you to create rules when exceptions are made.

- a. Under Set Up, click *Rules*
- b. Click Add Rules
- c. Select which base rule you would like to use from the drop down menu
- d. Name the rule
- e. Give the rule a value this is only for rules that are quantified (ex: if Fuel Overage gal. rule has a value of 2, the rule will trigger when the fuel purchased exceeds the fuel used by the vehicle by 2 gallons or more per transaction)
- f. Click Submit
- g. To edit a rule, click the edit button
- h. To make a rule inactive or reactivate it, toggle the button next to Is Active:

| ≡                   |                        |                        |                                                                                                    |       |           |
|---------------------|------------------------|------------------------|----------------------------------------------------------------------------------------------------|-------|-----------|
| Cashboard           | Manage Exception Rules |                        |                                                                                                    |       | Add Rules |
| 🛱 Reports           |                        |                        |                                                                                                    |       |           |
| Transactions        | Search Here            |                        |                                                                                                    |       |           |
| 口 Notification      | Name                   | Base Rule Name         | Description                                                                                                    | Value | Edit      |
| O User Guide SET UP | Log Not Found          | Log Not Found          | A vehicle log could not be found at the time of the transaction.                                                                              | 0     | Ľ         |
| Set up              | Saturday               | Day - Saturday         | The transaction occurred on a<br>Saturday.                                                                                                    | 0     | C         |
| Rules               | Fuel Type Mismatch     | Fuel Type Mismatch     | The type of fuel purchased is not the<br>type of fuel desginated for this<br>vehicle.                                                         | 0     | Ċ         |
| Subscription        | Fuel Overage           | Fuel Overage gal.      | The quantity of fuel purchased in<br>gallons has exceeded the amount of<br>fuel used by the vehicle by the<br>threshold per fuel transaction. | 2     | C         |
|                     | Test Mile 1            | Total Distance Min mi. | Total distance in miles is below the minimum threshold per transaction.                                                                       | 10    | C         |

#### Dashboard

Dashboard shows you an overview of data and trend lines for your fleet's fuel usage. Dashboard can be sorted by date range and fuel type.

- To select a date range for your dashboard, click the calendar icon and chose the time frame you would like to view
- To view your Dashboard by fuel type, click the tab labeled with the fuel type you would like to view
- To change your Dashboard's trend graph, select the desired subject tiles (the only tiles that can be selected are Spend, Gallons, Idling Cost, Distance)
- To zoom in on the graph, drag your cursor to highlight the desired area
- To export the graph, click the Menu icon and select the desired format

#### Fuel BI USER GUIDE

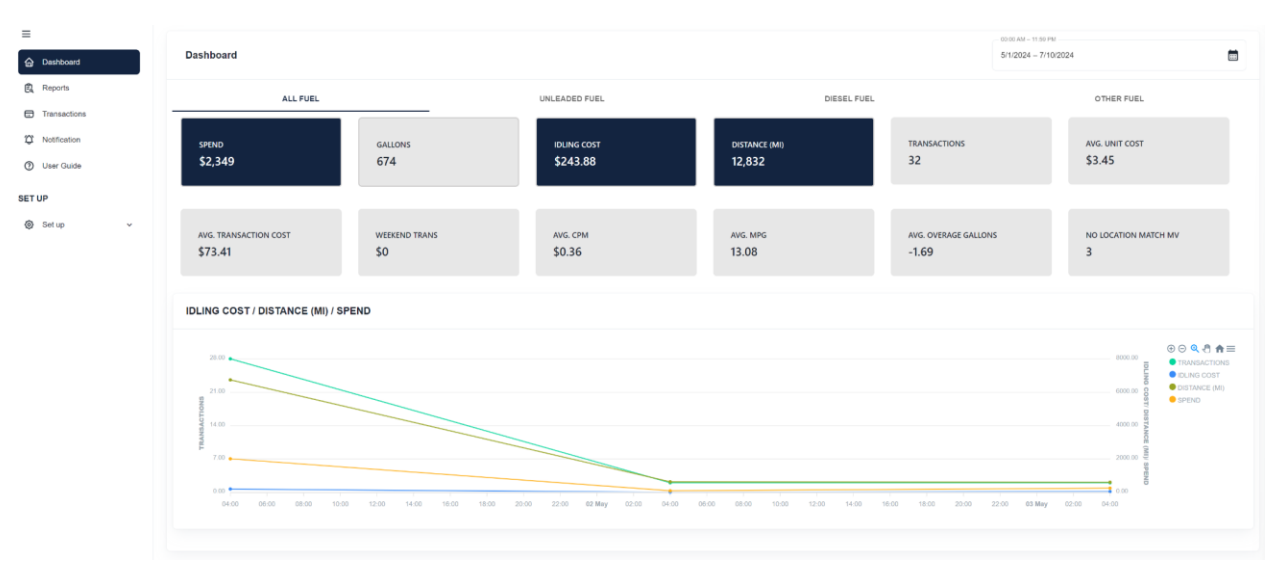

#### Reports

Reports shows data on your fleet's fuel patterns, categorized by various categories.

- To select a date range for your reports, click the calendar icon and choose the desired time frame
- To view your reports by category, click the tab labeled with the category you would like to view (Day, Card Driver, Geotab Driver, Fuel Type, Serial Number, Transaction Reports, Exportable Reports)
- To sort the report by column, click the column header
- To export your file into Excel format, click Export
- Exportable Reports are pre-made reports that quickly allow the user to view and download commonly requested data (Fuel Transaction Details, Non-Fuel Transactions, State/Jurisdiction Transactions, Unmatched Transactions)

| =                  |                  | Deporte         |                            |          |       |                        |                  |                |                          | 00:0              | 0 AM - 11:59 PM   | -                  |
|--------------------|------------------|-----------------|----------------------------|----------|-------|------------------------|------------------|----------------|--------------------------|-------------------|-------------------|--------------------|
| Dashboard          | _                | Reports         |                            |          |       |                        |                  |                |                          | 5/1               | /2024 - //10/2024 | <b></b>            |
| ඬ Reports          |                  | Day             | Card Driver                | Geotab D | river | Fuel Type              |                  | Serial Number  | Tra                      | ansaction Reports | 1                 | Exportable Reports |
| Transactions       |                  |                 |                            |          |       |                        |                  |                |                          |                   |                   |                    |
| Notification       |                  | Search Here     |                            |          |       |                        |                  |                |                          |                   |                   | Export             |
| ⑦ User Guide ET UP |                  | Card Driver     | Card<br>Employee<br>Number | MPG †    | СРМ   | AH<br>Distance<br>(mi) | Distance<br>(mi) | Idle rate<br>% | Fuel<br>Overage<br>(gal) | Avg Unit<br>Cost  | Quantity<br>(gal) | Total<br>Amount    |
| Set up             | ~                | RICHARD, KOLLAN | I                          | 0        | 0     | 0                      | 0                | 0              | 0                        | \$3.21            | 28.47             | \$91.36            |
|                    |                  | THOMAS, BRODY   |                            | 4.05     | 0.93  | 32.52                  | 75.19            | 34.28          | 0.96                     | \$3.80            | 19.45             | \$73.89            |
|                    |                  | BROOKS, DAMION  |                            | 4.77     | 0.82  | 103.91                 | 202.57           | 5.4            | -15.99                   | \$4.00            | 26.34             | \$105.34           |
|                    |                  | BROWN, DYLAN    |                            | 5.46     | 0.58  | 0.15                   | 93.31            | 1.55           | -5.19                    | \$3.80            | 11.85             | \$45.00            |
|                    |                  | KRAEMER, CODY   |                            | 5.48     | 0.72  | 3.55                   | 129.87           | 4.46           | -1.13                    | \$4.00            | 22.51             | \$90.02            |
|                    | RONCALI, PHILLIF |                 | 5.74                       | 0.64     | 35.78 | 116.82                 | 4.54             | 0.41           | \$3.70                   | 20.75             | \$76.76           |                    |
|                    | BRUMLEY, PREST   | ON              | 6.12                       | 0.63     | 39.92 | 104.39                 | 5.42             | -0.07          | \$3.90                   | 16.97             | \$66.19           |                    |
|                    | NUNEZ, DAMIEN    |                 | 6.14                       | 0.58     | 84.81 | 193.25                 | 19.27            | 1.66           | \$4.30                   | 33.1              | \$142.29          |                    |
|                    |                  | DELT TA UL      |                            | 6.1.4    | 0.50  | 177.00                 | 242.20           | 17.57          | 27.07                    | A2 60             | 00.54             | A100 71            |

#### **Transactions**

Transactions shows a list and map view of transactions and can be filtered by various subjects.

- To filter transactions, click on the category and select an option from the dropdown
- To select an alert type, click the alert severity next to the rule filter for each category *Okay* indicates a match and *Alert* indicates no match
- To export your file into Excel format, click *Export*

|                                           | Transactions                          |          |     |                                       |             |                     |              |                                | 5/1/2024 -      | 9 PM<br>7/11/2024   |                         |
|-------------------------------------------|---------------------------------------|----------|-----|---------------------------------------|-------------|---------------------|--------------|--------------------------------|-----------------|---------------------|-------------------------|
| Reports     Transactions     Notification | Filter By:                            |          |     | Alert Severity Opti<br>Match<br>Alert | ons:        | •                   | Map Satellit | e Family Dollar<br>Dolar store |                 |                     | Lana Re                 |
| ② User Guide SET UP                       | Card Driver                           |          |     | Okay                                  |             | *                   |              |                                | with Chevron    | Taquería<br>Mexican | i Capricho              |
| Set up                                    | Breaux, Justin<br>Merchant City / Zip |          |     | Okay<br>Foel<br>Okay                  |             | v<br>v              |              | ward                           | Caller Caller   | deserver 3          |                         |
| Subscription                              | Device Name / Vin                     |          |     |                                       | Submit      | Clear               | poogle       |                                | Candra the same | Keyboard a          | nortouts Map data 02024 |
|                                           | Search Here                           |          |     |                                       |             |                     |              |                                |                 |                     | con Export              |
|                                           | Match                                 | Location | Log | Fuel                                  | Fuel Change | Transaction<br>Date | Device       | Card Driver                    | Product         | Quantity            | Total Amount            |
|                                           | ~                                     | ~        | ~   | ~                                     | 58.43       | 05-01-2024 02:      | SA-FH Van-86 | BREAUX, JUSTIN                 | Diesel          | 0.15                | \$0.14                  |
|                                           | ~                                     | ~        | ~   | ~                                     | 58.43       | 05-01-2024 02:      | SA-FH Van-86 | BREAUX, JUSTIN                 | Diesel          | 108.68              | \$114.81                |

• To view each transaction in detail, click the transaction record

| =              |                      |                              |                         |                              |                     |                   |                      |
|----------------|----------------------|------------------------------|-------------------------|------------------------------|---------------------|-------------------|----------------------|
| Dashboard      | Details              |                              |                         |                              |                     |                   | Close                |
| 🛱 Reports      |                      |                              |                         |                              |                     |                   |                      |
| Transactions   | Transaction          |                              |                         |                              |                     |                   |                      |
| 🕐 User Guide   | Transaction ID       | Transaction Time             | Account Code            | Sub Account Code             | Card Number         | Card Provider     |                      |
| SET UP         | 561873005+0000004    | 05-01-2024 02:01 pm          | 100026391               | 869101048                    | 06631               | USBANK            |                      |
| Set up ^       |                      |                              |                         |                              |                     |                   |                      |
| ピ Rules        |                      |                              |                         |                              |                     |                   |                      |
| R+ User Access | Merchant             |                              |                         |                              |                     |                   |                      |
| Subscription   |                      |                              |                         |                              |                     |                   |                      |
|                | Merchant Verified    | Distance from Device (meter) | Merchant Name           | 2004 AMV 23 DODT SHI DAILY 1 | A 1/5 70093         |                   |                      |
|                |                      |                              |                         |                              |                     |                   |                      |
|                |                      |                              |                         |                              |                     |                   |                      |
|                | Card                 |                              |                         |                              |                     |                   |                      |
|                | Card Employee Number | Driver ID                    | Driver Name             | Vehicle Number               | Vehicle Description | VIN               | Is Fuel              |
|                | 677733               | 677733                       | JUSTIN BREAUX           | 026734                       | 2016 FREIGHTLIN     | 3ALHCYCY40DH09891 | Yes                  |
|                |                      |                              |                         |                              |                     |                   |                      |
|                | Is Unleaded          | Is Diesel                    | Is High Grade Fuel      | Is Maintenance               | Is Other            | Entered Odometer  | Product Type         |
|                | NO                   | Yes                          | NO                      | NO                           | NO                  | 299999            | ۲                    |
|                | Product Description  | Quantity (gal)               | Unit Price (Sigal)      | Total Amount                 |                     |                   |                      |
|                | DIESEL               | 0.04                         | \$3.50                  | \$0.14                       |                     |                   |                      |
|                |                      |                              |                         |                              |                     |                   |                      |
|                |                      |                              |                         |                              |                     |                   |                      |
|                | Vehicle              |                              |                         |                              |                     |                   |                      |
|                | Match Alert Severity | Log Alert Severity           | Location Alert Severity | Fuel Alert Severity          | Device Name         | Device VIN        | Device Serial Number |
|                | ~                    | <ul> <li></li> </ul>         | <ul> <li></li> </ul>    | <ul> <li></li> </ul>         |                     |                   | H0672151F467         |

#### **Notification Settings**

Notification Settings lets you schedule rule violation emails to users at set intervals.

- To set up email notifications, click Add Notification
- Select the notification parameters you want to set up, then click Submit

| =              |                  |                                                |               |
|----------------|------------------|------------------------------------------------|---------------|
| Dashboard      | Add Notification |                                                | Submit Cancel |
| Reports        |                  | Тури                                           |               |
| Transactions   |                  | Individual                                     | *             |
| 1 Notification |                  | Username / Email                               |               |
| ② User Guide   |                  | test_admin_user_access@neethosterdev.com       | č             |
| SET UP         |                  | Log Not Found  Test Mile 1  Fuel Type Mismatch | Ø             |
| Set up ^       |                  |                                                |               |
| C Rules        |                  | Nofication Interval* Weekly                    | *             |
| A+ User Access |                  | Start Day                                      |               |
| Subscription   |                  | Monday                                         | *             |
|                |                  | 10ar Trex*<br>08:00 AM                         | 0             |

- To edit a notification, select the pen and paper icon next to the notification
- To delete a notification, click the trash can icon

| 🚍 Dashboard                                       | Notification Settings                     |                              |        | Add Notification                                       |
|---------------------------------------------------|-------------------------------------------|------------------------------|--------|--------------------------------------------------------|
| <ul> <li>Reports</li> <li>Transactions</li> </ul> | Search Here                               |                              |        |                                                        |
| 10 Notification                                   | Email / Groups                            | Schedule                     | Active | Action                                                 |
| User Guide                                        | test_admin_user_access@fleethosterdev.com | Daily at 19:00 pm            | ~      | 2 2 1                                                  |
| SET UP                                            | Company Group                             | Weekly on Monday at 08:00 am | ~      | C C 1                                                  |
| Rules     Access                                  | test_user_access@fleethosterdev.com       | Weekly on Friday at 08:00 am | ~      | ۵ ۷ ۵                                                  |
| Subscription                                      |                                           |                              |        | Items per page: 10 $ \bullet  1-3 \text{ of } 3  <  >$ |

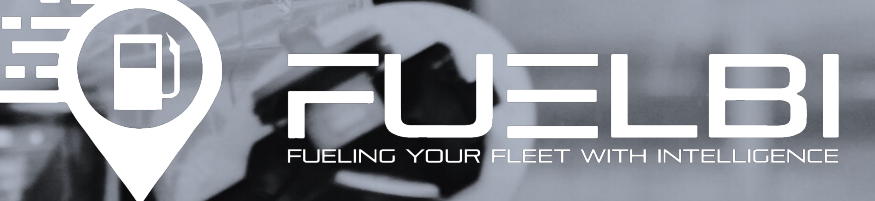

678.759.2544 | sales@fleethoster.com | www.fleethoster.com